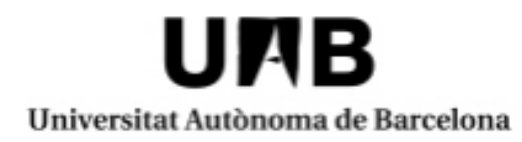

## CONVOCATÒRIA ÚNICA ERASMUS+ UAB EXCHANGE PROGRAMME

## Com fer la sol·licitud de places vacants

PROGRAMA ERASMUS+ MODALITAT ESTUDIS: Estades d'intercanvi acadèmic a universitats europees
 UAB EXCHANGE PROGRAMME MODALITAT ESTUDIS: Estades d'intercanvi acadèmic a universitats internacionals (no Erasmus)

## PRESENTACIÓ DE LA SOL·LICITUD DE PLACES VACANTS:

## Cal tenir en compte qui pot sol·licitar places vacants:

- Els estudiants amb plaça assignada i que seleccionin l'opció: "No acceptar i optar a plaça vacant" durant el període d'acceptació de les places d'intercanvi
- Els estudiants que hagin quedat en "llista d'espera".

Al fer la sol·licitud de places vacants es poden triar fins a un màxim de 8 destinacions.

És important revisar el listat de destinacions amb plaça vacant per saber quins són els requisits de destinació.

Per fer la sol·licitud de places vacants, heu d'entrar a la sol·licitud feta per la convocatòria única.

A l'aplicatiu Sigm@ trobareu l'anomenada "Àrea de l'alumne" que permet tramitar i fer el seguiment de la sol·licitud d'intercanvi que hàgiu presentat.

Per accedir-hi haureu d'anar al portal http://sia.uab.cat i clicar el botó "Sol·licituds i consulta d'intercanvi OUT"

| Serveis i f        | tràmits en línia                                                            | Alumnes                                                            | PDI | PAS |  |  |  |
|--------------------|-----------------------------------------------------------------------------|--------------------------------------------------------------------|-----|-----|--|--|--|
|                    | Matrícula i expedient                                                       | Mobilitat i intercanvi                                             |     |     |  |  |  |
| b NIU 🔽 👥          | Simulador de preus de matrícula                                             | Sol·licitud i consulta d'intercanvi OUT (Estudiants Sortints)      |     |     |  |  |  |
| ise NIU 💴 🤐        | Verificació de l'horari d'automatrícula                                     | Registre i sol·licitud d'intercanvi IN (Estudiants Entrants)       |     |     |  |  |  |
| sters oficials 💴 🥯 | Automatrícula d'estudiants de nou accés                                     | Consulta la teva sol·licitud d'intercanvi IN (Estudiants Entrants) |     |     |  |  |  |
| 75A 👥              | <ul> <li>Automatrícula des de dins del campus (aules reservades)</li> </ul> | Servei de llengües                                                 |     |     |  |  |  |
| VISA 🧶             | Automatrícula des de fora del campus                                        | <ul> <li>Simtest: Prova de nivell d'idioma</li> </ul>              |     |     |  |  |  |
|                    | Automatríaula d'actudiante da doctarat                                      |                                                                    |     |     |  |  |  |

Una vegada hagueu entrat a la vostra sol·licitud, podreu trobar el quadre: <u>destinacions de places en reserva</u> que haureu d'omplir amb les destinacions vacants a les que vulgueu optar.

| ESTINACIONS DE PLACES EN RESERVA |                                 |             |                       |                |                  |                      |   |  |  |  |
|----------------------------------|---------------------------------|-------------|-----------------------|----------------|------------------|----------------------|---|--|--|--|
|                                  |                                 | Universitat | Programa d'intercanvi | Årea d'estudis | Nivell d'estudis | Preferência d'estada |   |  |  |  |
| 9                                | P Beleccionar destinació        |             |                       |                |                  | ×                    | × |  |  |  |
| 10                               | P Seleccionar destinació        |             |                       |                |                  | ×                    | × |  |  |  |
| 1                                | Seleccionar destinació          |             |                       |                |                  | ×                    | x |  |  |  |
| 12                               | P <u>Seleccionar destinació</u> |             |                       |                |                  | ×                    | x |  |  |  |
| 13                               | P Seleccionar destinació        |             |                       |                |                  | ¥                    | x |  |  |  |
| 14                               | P <u>Seleccionar destinació</u> |             |                       |                |                  | ×                    | x |  |  |  |
| 15                               | P <u>Seleccionar destinació</u> |             |                       |                |                  | ×                    | x |  |  |  |
| 15                               | Seleccionar destinació          |             |                       |                |                  | ×                    | x |  |  |  |